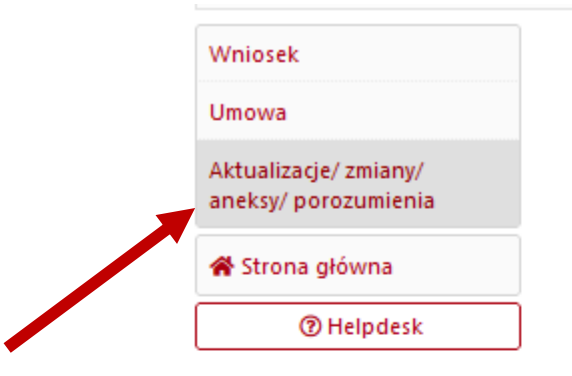

| Kliknięcie w          |
|-----------------------|
| "Aktualizacje/zmiany/ |
| aneksy/porozumienia w |
| menu bocznym otwiera  |
| moduł zmian i aneksów |

# Aktualizacje/ zmiany/ aneksy/ porozumienia

Wykaz aktualizacji/ zmian/ aneksów/ porozumień

Dane wprowadzone w sekcji Umowa nie były aktualizowane/zmieniane.

Projekt porozumienia Aktualizacja/ zmiana Projekt aneksu Aktualizacja/ zmiana Informacja jak poprawnie wprowadzić i zatwierdzić aktualizacje/zmiane danych W celu wprowadzenia aktualizacji/zmiany danych wykazanych w formularzu umowy, należy użyć przycisku "Utwórz" znajdującego się w niniejszej podsekcji. Po wykonaniu tej operacji, na wykazie aktualizacji/zmian/aneksów/porozumień pojawi się nowa pozycja, przy której będzie znajdował się przycisk "Pokaż". Za jego pomocą należy przejść do formularza aktualizacji/zmian. Po przejściu do formularza Redaktor wniosku ma możliwość naniesienia modyfikacji, które nie wymagają zgody Centrum (zawarcia aneksu/porozumienia). W celu zatwierdzenia wprowadzonych aktualizacji/zmian należy przejść do sekcji: "Zatwierdzanie danych/ pobranie wydruku" [w menu w formularzu aktualizacji/zmian] i użyć przycisku "Zatwierdź aktualizację/zmianę". Po wykonaniu tej operacji do Opiekuna projektu zostanie wysłana informacja o wprowadzeniu i zatwierdzeniu aktualizacji/zmiany. W przypadku braku możliwości edycji wybranej podsekcji należy skontaktować się z Opiekunem projektu: Barbara Światkowska barbara.swiatkowska@ncn.gov.pl UWAGA: Jeżeli na wykazie aktualizacji/zmian/aneksów/porozumień znajduje się niezatwierdzona aktualizacja/zmiana lub nieprzeprocedowany aneks/porozumienie, utworzenie kolejnej aktualizacji/zmiany nie jest możliwe. W takiej sytuacji należy usunąć lub zatwierdzić/przeprocedować pozycję, która blokuje utworzenie nowej. W przypadku pytań lub wątpliwości prosimy o kontakt z Opiekunem projektu.

Pokaż

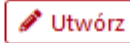

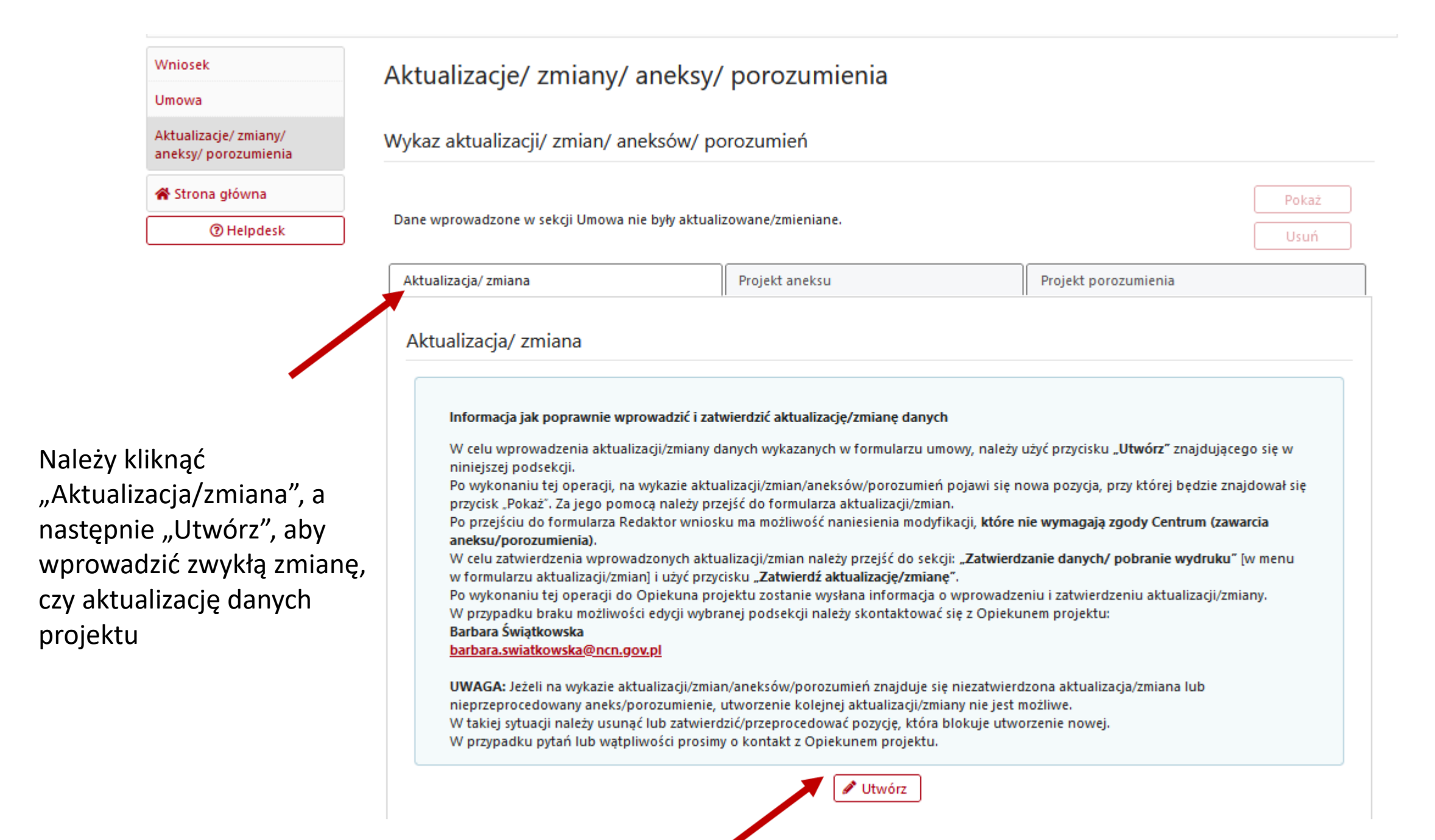

#### Wniosek

Umowa

Aktualizacje/ zmiany/

aneksy/ porozumienia

⑦ Helpdesk

🖀 Strona główna

# Aktualizacje/ zmiany/ aneksy/ porozumienia

### Wykaz aktualizacji/ zmian/ aneksów/ porozumień

|                              | Utwórz aktualizację/ zmianę                                                                                                    | ×                                                    |
|------------------------------|----------------------------------------------------------------------------------------------------|------------------------------------------------------|
| Aktualizacja,                | Czy na pewno chcesz utworzyć aktualizację/zmianę?                                                                                                    | ekt porozumienia                                     |
| Aktualiza                    | ✓ Potwierdź × Anuluj                                                                                                    | 4                                                    |
|                              |                                                                                                    |                                                      |
| Inform                       | nacja jak poprawnie wprowadzić i zatwierdzić aktualizację/zmianę danych                                                                                                   |                                                      |
| W cel                        | u wprowadzenia aktualizacji/zmiany danych wykazanych w formularzu umowy, nale                                                                                             | ży użyć przycisku <b>"Utwórz"</b> znajdującego się w |
| niniej<br>Po wo              | szej podsekcji.<br>Konaniu tei operaciji na wykazie aktualizacij/zmian/aneksów/porozumień pojawi si                                                                       | e nowa pozvcia, przy której bedzie zpajdował s       |
| przyci                       | sk "Pokaž". Za jego pomoca należy przejść do formularza aktualizacji/zmian.                                                                                               | ę nowa pozycja, przy ktorej będzie znajdował si      |
| Po pr                        | zejściu do formularza Redaktor wniosku ma możliwość naniesienia modyfikacji, <b>któ</b> r                                                                                 | re nie wymagają zgody Centrum (zawarcia              |
| aneks                        | u/porozumienia).                                                                                                    |                                                      |
| W cel                        | u zatwierdzenia wprowadzonych aktualizacji/zmian należy przejść do sekcji: <b>"Zatwi</b> e                                                                                | erdzanie danych/ pobranie wydruku" [w menu           |
| W TOP                        | mularzu aktualizacji/zmianj i uzyć przycisku <b>"zatwierdz aktualizację/zmianę</b> ".<br>Ikonanju tej operacji do Opjekupa projektu zostanje wysłana informacja o wprowaj | dzeniu i zatwierdzeniu aktualizacii/zmianv           |
| Wprz                         | ypadku braku możliwości edycji wybranej podsekcji należy skontaktować się z Opie                                                                                          | kunem projektu:                                      |
| Barba                        | ra Świątkowska                                                                                                    |                                                      |
| barba                        | <u>ra.swiatkowska@ncn.gov.pl</u>                                                                                                    |                                                      |
|                              | GA: Jeżeli na wykazie aktualizacii/zmian/aneksów/porozumień znaiduje się niezatwi                                                                                         | erdzona aktualizacia/zmiana lub                      |
| UWA                          | zeprocedowany aneks/porozumienie, utworzenie kolejnej aktualizacji/zmiany nie je                                                                                          | st możliwe.                                          |
| UWA<br>niepr                 |                                                                                                    |                                                      |
| <b>UWA</b><br>niepr<br>W tak | iej sytuacji należy usunąć lub zatwierdzić/przeprocedować pozycję, która blokuje u                                                                                        | tworzenie nowej.                                     |

Należy kliknąć w "Aktualizację/ zmianę – w przygotowaniu" oraz "Pokaż", aby móc przejść do edytowania danych. Do momentu zatwierdzenia zmiany można ją również usunąć.

Wniosek

Umowa

Aktualizacje/ zmiany/

aneksy/porozumienia

⑦ Helpdesk

🖀 Strona główna

# Aktualizacje/ zmiany/ aneksy/ porozumienia

Wykaz aktualizacji/ zmian/ aneksów/ porozumień

## Pokaż - Z-2019/34/H/HS6/00739/1 - Data utworzenia: 2021-10-25 - Barbara Swiatkowska - Aktualizacia/ zmiana - w przygotowaniu Usuń Aktualizacja/ zmiana Projekt aneksu Projekt porozumien Aktualizacja/ zmiana Informacja jak poprawnie wprowadzić i zatwierdzić aktualizacje/zmiane danych W celu wprowadzenia aktualizacji/zmiany danych wykazanych w formularzu umowy, należy użyć przycisku "Utwórz" znajdującego się w niniejszej podsekcji. Po wykonaniu tej operacji, na wykazie aktualizacji/zmian/aneksów/porozumień pojawi się nowa pozycja, przy której będzie znajdował się przycisk "Pokaż". Za jego pomocą należy przejść do formularza aktualizacji/zmian. Po przejściu do formularza Redaktor wniosku ma możliwość naniesienia modyfikacji, które nie wymagają zgody Centrum (zawarcia aneksu/porozumienia). W celu zatwierdzenia wprowadzonych aktualizacji/zmian należy przejść do sekcji: "Zatwierdzanie danych/ pobranie wydruku" [w menu w formularzu aktualizacji/zmian] i użyć przycisku "Zatwierdź aktualizacje/zmiane". Po wykonaniu tej operacji do Opiekuna projektu zostanie wysłana informacja o wprowadzeniu i zatwierdzeniu aktualizacji/zmiany. W przypadku braku możliwości edycji wybranej podsekcji należy skontaktować się z Opiekunem projektu: Barbara Świątkowska barbara.swiatkowska@ncn.gov.pl UWAGA: Jeżeli na wykazie aktualizacji/zmian/aneksów/porozumień znajduje się niezatwierdzona aktualizacja/zmiana lub nieprzeprocedowany aneks/porozumienie, utworzenie kolejnej aktualizacji/zmiany nie jest możliwe. W takiej sytuacji należy usunać lub zatwierdzić/przeprocedować pozycję, która blokuje utworzenie nowej. W przypadku pytań lub watpliwości prosimy o kontakt z Opiekunem projektu. 🖋 Utwórz

Należy najpierw kliknąć w sekcję, w której będą zmieniane dane, a następnie można je edytować przy pomocy czerwonych klawiszy edycji.

Wniosek

Umowa

Aktualizacje/ zmiany/

aneksy/porozumienia

## Uniwersytet Jagielloński

#### Podmiot poziom I - Uniwersytet Jagielloński

| Informacje podstawowe    | Nazwa podmiotu w języku polskim                                                                | Nazwa podr       | miotu w jezyku angi  | - la la la la la la la la la la la la la |                |                  |
|--------------------------|------------------------------------------------------------------------------------------------|------------------|----------------------|------------------------------------------|----------------|------------------|
|                          | Uniwersytet Jagiellonski                                                                       | Jagiellonian     | university in Cracov | eiskim<br>W                              |                |                  |
| Czas realizacji          | Kierownik podmiotu / Osoba uprawniona do                                                       | reprezentacji    | NIP, REGON, KRS      | Informacje kontaktowe                    | Adres siedziby | Adres kontaktowy |
| Wnioskodawca             | Rachunek bankowy                                                                               | 11               |                      |                                          |                |                  |
| Podmioty realizujące     |                                                                                                |                  |                      |                                          |                |                  |
| Uniwersytet Jagielloński | Kierownik podmiotu / Osoba upr                                                                 | awniona do I     | reprezentacji        |                                          |                |                  |
| Uniwersytet w Oslo       | + Dodaj                                                                                        |                  |                      |                                          |                |                  |
| Pomoc publiczna          | Lp                                                                                             | ownik podmiotu / | / Osoba uprawniona   | a do reprezentacii                       |                | Akcie            |
| Harmonogram              | 1. prof. dr hab. Stanisław Kistryn, Prorektor UJ ds. badań naukowych i funduszy strukturalnych |                  |                      |                                          |                |                  |
| Zespół badawczy          |                                                                                                |                  | -                    |                                          |                |                  |

|                 | Wniosek                                              | Uniwersytet Jagielloński                                                                                                    |  |  |  |  |
|-----------------|------------------------------------------------------|----------------------------------------------------------------------------------------------------|--|--|--|--|
|                 | Umowa                                                |                                                                                                    |  |  |  |  |
|                 | <u>Aktualizacje/ zmiany/</u><br>aneksy/ porozumienia | Podmiot poziom I - Uniwersytet Jagielloński                                                                                      |  |  |  |  |
|                 | Informacje podstawowe                                | Nazwa podmiotu w języku polskim Nazwa podmiotu w języku angielskim<br>Uniwersytet Jagielloński Jagiellonian University in Cracow |  |  |  |  |
| Czas realizacji | Czas realizacji                                      | Kierownik podmiotu / Osoba uprawniona do reprezentacji NIP, REGON, KRS Informacje kontaktowe Adres siedziby Adres kontaktowy     |  |  |  |  |
|                 | Wnioskodawca                                         | Rachunek bankowy                                                                                                    |  |  |  |  |
|                 | Podmioty realizujące                                 |                                                                                                    |  |  |  |  |
|                 | Uniwersytet Jagielloński                             | Adres siedziby                                                                                                    |  |  |  |  |
|                 | Uniwersytet w Oslo                                   |                                                                                                    |  |  |  |  |
|                 | Pomoc publiczna                                      | Edytuj                                                                                                    |  |  |  |  |
| •               | Harmonogram                                          |                                                                                                    |  |  |  |  |

Aneksowaną umowę partnerstwa można dodać w sekcji "Dodatkowe dokumenty"

Wniosek

Umowa

# Dodatkowe dokumenty

| Aktualizacje/ zmiany/    | Umowa partnerstwa Tabela wskaźników projektu Plan informacji i komunikacji projektu Ankieta dorobku |  |  |  |  |
|--------------------------|----------------------------------------------------------------------------------------------------|--|--|--|--|
| aneksy/ porozumienia     | Oświadczenie o przetwarzaniu danych osobowych Oświadczenie o pomocy publicznej                      |  |  |  |  |
| Informacje podstawowe    | Zestawienie otrzymanych środków i poniesionych kosztów                                              |  |  |  |  |
| Czas realizacji          |                                                                                                    |  |  |  |  |
| Wnioskodawca             | Umowa partnerstwa                                                                                   |  |  |  |  |
| Podmioty realizujące     | Skan dokumentu                                                                                      |  |  |  |  |
| Uniwersytet Jagielloński | + Dodaj plik (max. 10 MB)                                                                           |  |  |  |  |
| Uniwersytet w Oslo       |                                                                                                    |  |  |  |  |
| Pomoc publiczna          | Plik podpisany elektronicznie                                                                       |  |  |  |  |
| Harmonogram              | + Dodaj plik (max. 10 MB)                                                                           |  |  |  |  |
| Zespół badawczy          |                                                                                                    |  |  |  |  |

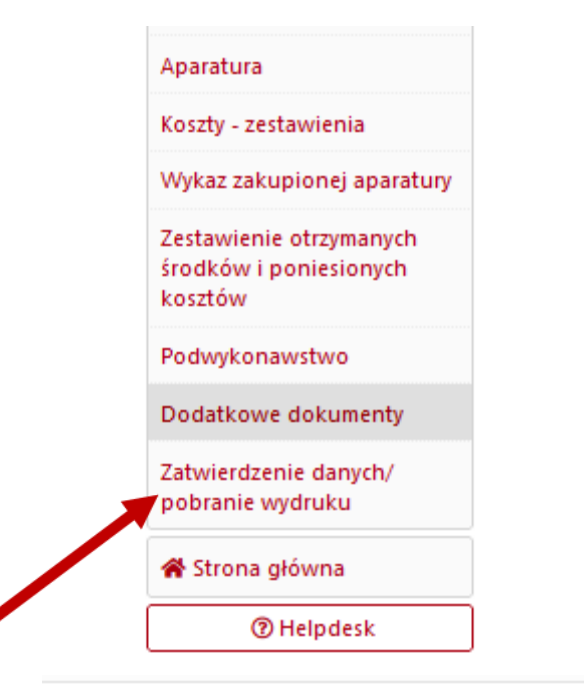

Aktualizację należy zatwierdzić w sekcji "Zatwierdzenie danych/pobranie wydruku". Aktualizacje i zmiany należy wprowadzać przed utworzeniem aneksu, do którego zmienione dane mają się zaciągnąć.

## Zatwierdzenie danych/ pobranie wydruku

### Aktualizacja/ zmiana

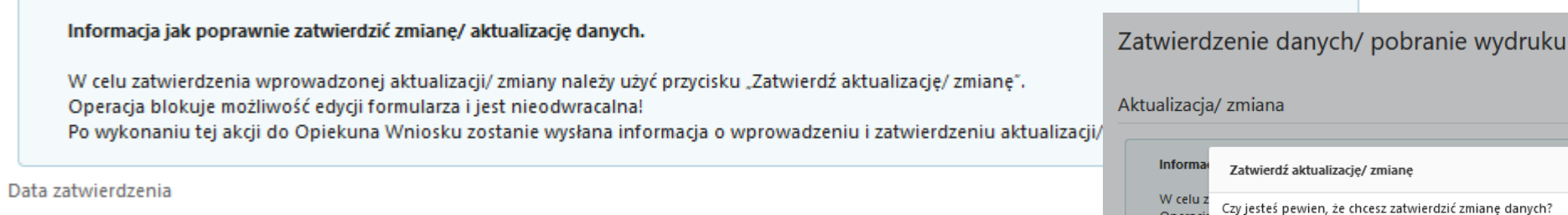

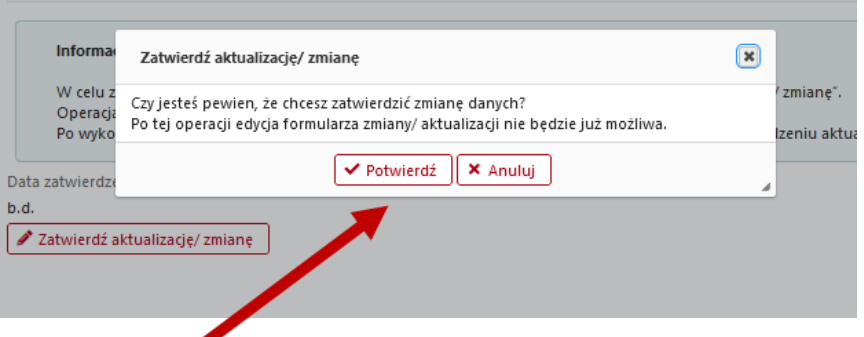

b.d.

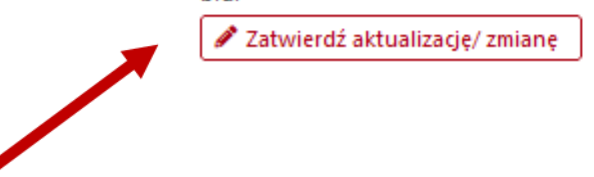

Zmianę należy zatwierdzić klawiszem "Zatwierdź aktualizację/zmianę" oraz klikając "Potwierdź". Wniosek Umowa Aktualizacje/ zmiany/ aneksy/porozumienia 😤 Strona główna ⑦ Helpde

# Aktualizacje/ zmiany/ aneksy/ porozumienia

### Wykaz aktualizacji/ zmian/ aneksów/ porozumień

|                                                                                                    | 🖀 Strona główna                                                                               |                                                                                                    |                                                                                                    |                                                                                                    | Pokaż                                        |
|----------------------------------------------------------------------------------------------------|-----------------------------------------------------------------------------------------------|----------------------------------------------------------------------------------------------------|----------------------------------------------------------------------------------------------------|----------------------------------------------------------------------------------------------------|----------------------------------------------|
| Person 1 - Z-2019/34/H/HS6/00739/1 - Data utworzenia: 2021-10-25 - Barbara Swiatkowska - Aktualizacja/ zmia                    |                                                                                               |                                                                                                    |                                                                                                    | Aktualizacja/ zmiana - zatwierdzona                                                                                                    | Usuń                                         |
| Zmiana k<br>status "z<br>stronie g<br>Projektu<br>automat<br>powiado<br>Nie ma k<br>dodatkov<br>informov<br>wprowac<br>module. | oędzie miała<br>atwierdzona" na<br>łównej. Opiekun                                            | Aktualizacja/ zmiana<br>Aktualizacja/ zmiana<br>Informacja jak poprawnie wp<br>W celu wprowadzenia aktual<br>niniejszej podsekcji.                                                                                                    | Projekt aneksu<br>prowadzić i zatwierdzić aktualizację/zmianę dany<br>izacji/zmiany danych wykazanych w formularzu                                                                                                    | Projekt porozumienia<br>nych<br>umowy, należy użyć przycisku " <b>Utwórz"</b> znajdując                                                                                                    | ego się w                                    |
|                                                                                                    | otrzyma<br>yczne<br>mienie o zmianie.<br>onieczności<br>wego<br>vania o zmianach<br>dzanych w | Po wykonaniu tej operacji, na<br>przycisk "Pokaż". Za jego pom<br>Po przejściu do formularza Re<br><b>aneksu/porozumienia)</b> .<br>W celu zatwierdzenia wprow<br>w formularzu aktualizacji/zmi<br>Po wykonaniu tej operacji do<br>W przypadku braku możliwos<br><b>Barbara Świątkowska</b><br><b>barbara.swiatkowska@ncn.g</b><br><b>UWAGA:</b> Jeżeli na wykazie ak<br>nieprzeprocedowany aneks/p<br>W takiej sytuacji należy usuna<br>W przypadku pytań lub wątp | a wykazie aktualizacji/zmian/aneksów/porozumi<br>locą należy przejść do formularza aktualizacji/zm<br>edaktor wniosku ma możliwość naniesienia moc<br>adzonych aktualizacji/zmian należy przejść do se<br>an] i użyć przycisku " <b>Zatwierdź aktualizację/zmi</b> .<br>Opiekuna projektu zostanie wysłana informacj<br>ści edycji wybranej podsekcji należy skontaktow<br><u>ov.pl</u><br>tualizacji/zmian/aneksów/porozumień znajduje<br>porozumienie, utworzenie kolejnej aktualizacji/z<br>aź lub zatwierdzić/przeprocedować pozycję, któ<br>liwości prosimy o kontakt z Opiekunem projekt | ień pojawi się nowa pozycja, przy której będzie zn<br>nian.<br>dyfikacji, <b>które nie wymagają zgody Centrum (zav</b><br>ekcji: <b>"Zatwierdzanie danych/ pobranie wydruku"</b><br>ianę".<br>ja o wprowadzeniu i zatwierdzeniu aktualizacji/zm<br>vać się z Opiekunem projektu:<br>e się niezatwierdzona aktualizacja/zmiana lub<br>zmiany nie jest możliwe.<br>ora blokuje utworzenie nowej.<br>tu. | ajdował się<br>varcia<br>' [w menu<br>niany. |
|                                                                                                    |                                                                                               |                                                                                                    | 🖋 Utwórz                                                                                                    |                                                                                                    |                                              |